# Consultar Trâmites do Registro de Atendimento

Esta opção do sistema permite a consulta da tramitação de um registro de atendimento entre as unidades organizacionais e faz parte do processo **Manter Registro de Atendimento**, podendo ser acessada no caminho: **GSAN > Atendimento ao Público > Registro Atendimento > Manter Registro de Atendimento**.

Sempre será acionada a partir de outras opções do sistema como, por exemplo, **Consultar Registro de Atendimento**; e receberá como parâmetro o **Registro Atendimento**.

# Observação

Informamos que os dados exibidos na tela e no relatório a seguir são fictícios, e não retratam informações de clientes.

|                                  |          |         |                    |             |                                                                                                    |           | <u>Ajuda</u> |  |
|----------------------------------|----------|---------|--------------------|-------------|----------------------------------------------------------------------------------------------------|-----------|--------------|--|
| Dados do Registro de Atendimento |          |         |                    |             |                                                                                                    |           |              |  |
| Número do RA:                    |          | 2260326 | Situação do<br>RA: | PENDENTE    |                                                                                                    |           |              |  |
| Tipo de Solicitaç                | ão:      | 101     | REVISAO DE CON     | ITA         |                                                                                                    |           |              |  |
| Especificação:                   |          | 650     | REVISAO NO VAL     | OR DA CONTA | A Contraction of the second second se |           |              |  |
| Unidade Atual:                   |          | 120     | ASSESSORIA JU      | RIDICA      |                                                                                                    |           |              |  |
| Unidade de Aten                  | dimento: | 120     | ASSESSORIA JU      | RIDICA      |                                                                                                    |           |              |  |
| ramites:                         |          |         |                    |             |                                                                                                    |           |              |  |
| Data                             | Hora     |         | Unidade Destino    |             | Usuário Res                                                                                                    | sponsável |              |  |
| 25/06/2014                       | 08:30    | AS      | SSESSORIA JURÍDIC  | A AND       | REA FERREIRA GI                                                                                                    | JIMARES   |              |  |

#### Ao clicar no *link* do campo **Data**, o sistema exibe a tela abaixo:

| Tramite do Registro              | o de Ater          | ndimento                       |                    |           |        |  |  |  |  |
|----------------------------------|--------------------|--------------------------------|--------------------|-----------|--------|--|--|--|--|
| Dados do Registro de Atendimento |                    |                                |                    |           |        |  |  |  |  |
| Número do RA:                    | 2240               | 0747 Situação do<br>RA:        | PENDENTE           |           |        |  |  |  |  |
| Tipo de Solicitação:             | 101                | REVISAO DE CON                 | ITA                |           |        |  |  |  |  |
| Especificação:                   | 650                | REVISAO NO VAL                 | OR DA CONTA        |           |        |  |  |  |  |
| Unidade de Atendimento           | : 120              | 120 ASSESSORIA JURIDICA        |                    |           |        |  |  |  |  |
|                                  |                    |                                |                    |           |        |  |  |  |  |
| Dados da Tramitação              |                    |                                |                    |           |        |  |  |  |  |
| Unidade Destino:                 | 120                | ASSESSORIA JURIDI              | CA                 |           |        |  |  |  |  |
| Usuário Responsável:             | 2330               | ANDREA FERREIRA (              | GUIMARES           |           |        |  |  |  |  |
| Usuário Registro:                | 2330               | ANDREA FERREIRA GUIMARES       |                    |           |        |  |  |  |  |
| Data da Tramitação:              | 04/06/2014         |                                |                    |           |        |  |  |  |  |
| Hora da Tramitação:              | 11:24:18           |                                |                    |           |        |  |  |  |  |
|                                  | TRAMITE<br>ATENDIM | E GERADO PELO SISTEMA<br>MENTO | NA ABERTURA DO REC | SISTRO DE |        |  |  |  |  |
| Parecer:                         |                    |                                |                    |           |        |  |  |  |  |
|                                  |                    |                                |                    | 1         |        |  |  |  |  |
|                                  |                    |                                |                    |           |        |  |  |  |  |
|                                  |                    |                                |                    |           | Voltar |  |  |  |  |

Clique no botão Voltar para fechar o detalhamento do trâmite e voltar para a tabela com a relação de todos os trâmites: 1.

Hora da Tramitação; 2. Unidade Destino; 3. Usuário Responsável. O sistema apresenta as seguintes informações, associadas ao Registro Atendimento: 1. Dados do Registro de Atendimento: 1. Número do RA; 2. Situação do RA; 3. Tipo de Solicitação; 4. Especificação; 5. Unidade Atual; 6. Unidade de Atendimento; 2. Tabela com os Trâmites ocorridos: 1. Data da Tramitação - Este campo é apresentado com um link, que ao ser acionado apresenta os Dados da Tramitação selecionada: 1. Unidade Destino; 2. Usuário Responsável; 3. Usuário Registro; 4. Data da Tramitação; 5. Hora da Tramitação; 6. Parecer.

3/3

| Botão  | Descrição da Funcionalidade                                                                                                    |
|--------|----------------------------------------------------------------------------------------------------|
|        | Utilize este botão para fechar a tela de consulta dos trâmites do Registro                                                                                       |
| Fechar | Quando estiver na tela com os dados da tramitação ativa, utilize este botão para voltar para a tabela com a relação do trâmites do <b>Registro Atendimento</b> . |
| Voltar | Quando estiver na tela de Trâmite do Registro de Atendimento ativa, utilize este botão para voltar para a tela Consultar Trâmites do Registro de Atendimento.    |

# Referências

## **Consultar Trâmites**

**Termos Principais** 

### **Registro Atendimento**

Clique aqui para retornar ao Menu Principal do GSAN

From:

https://www.gsan.com.br/ - Base de Conhecimento de Gestão Comercial de Saneamento

Permanent link: https://www.gsan.com.br/doku.php?id=ajuda:consultar\_tramites\_do\_registro\_de\_atendimento

Last update: 01/10/2018 13:27

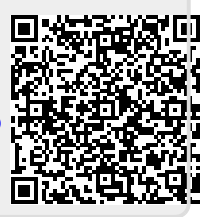